# **RED POLYGON** S Creación de billetera Metamask

Nociones y criterios básicos · v 1.0.1

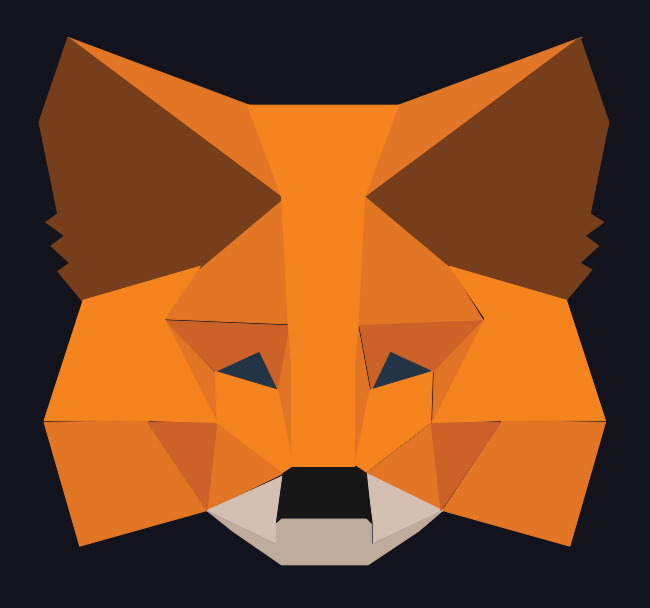

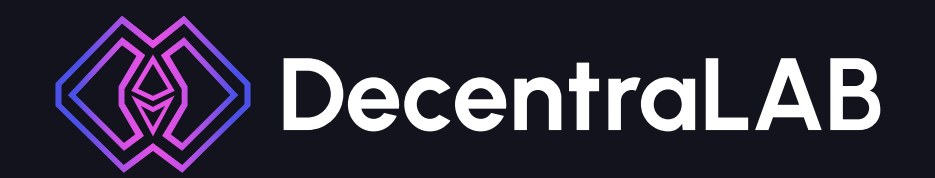

### Billetera Metamask: introducción.

MetaMask es una extensión o plugin para navegadores web que permite a los usuarios interactuar fácilmente con las DApps. MetaMask fue creada para ser un monedero para Ethereum y una herramienta para interactuar con DApps. Para lograr ambos cometidos, MetaMask establece un canal de comunicaciones entre la extensión y la DApp en cuestión.

Una vez que la aplicación reconoce que MetaMask está presente, se habilita y puede ser utilizada por el usuario.

### Para configurar Metamask se tienen que seguir los siguientes pasos:

**Paso 1:** Entrar a la web de Metamask https://metamask.io/, y seleccionar en el dispositivo que se quiere descargar.

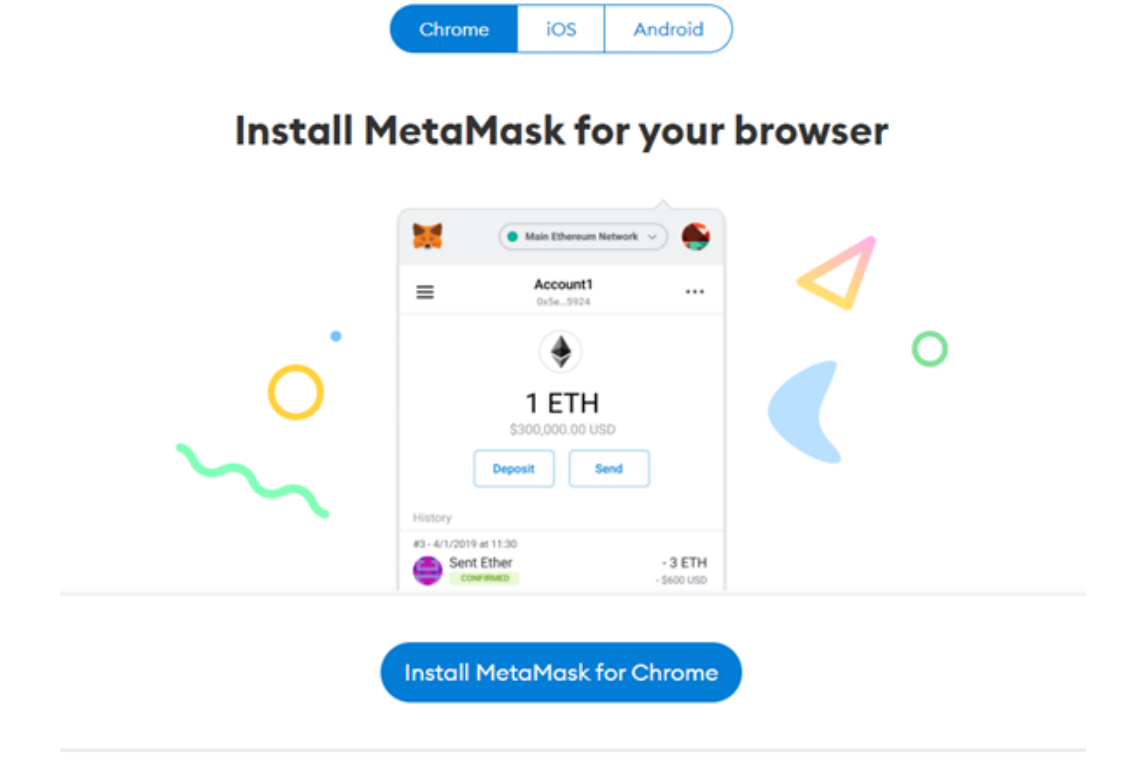

Paso 2: Entrar a la extensión de Metamask y empezar a crear nuestra wallet.

| Bienvenido a MetaMask                                  |  |  |  |  |
|--------------------------------------------------------|--|--|--|--|
| Conectándolo a Ethereum y a la Web<br>descentralizada. |  |  |  |  |
| Nos alegra verlo.                                      |  |  |  |  |
|                                                        |  |  |  |  |
| Empezar                                                |  |  |  |  |

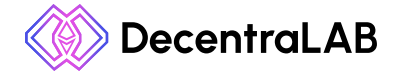

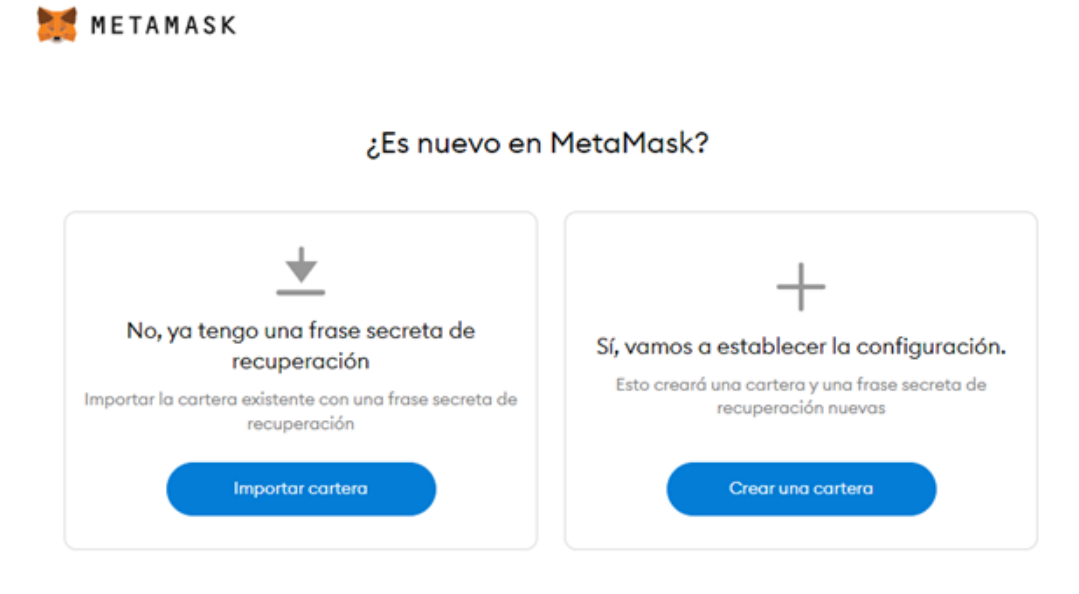

### En este paso vamos a la segunda opción ya que somos usuarios nuevos.

Paso 3: Aceptar los términos y condiciones de Metamask.

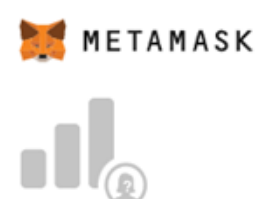

### Ayúdenos a mejorar MetaMask

A MetaMask le gustaría recopilar datos de uso para entender mejor cómo los usuarios interactúan con la extensión. Estos datos se usarán para mejorar de manera continua la usabilidad y la experiencia de usuario de nuestro producto y del ecosistema de Ethereum.

MetaMask...

- Permitirle siempre optar por no participar a través de Configuración
- Enviar eventos de vistas de página y clics anónimos
- Nunca recopilará claves, direcciones, transacciones, saldos, hashes o cualquier otra información personal
- X Nunca recopilará su dirección IP completa
- X Nunca venderá datos con afán de lucro. ¡Jamás!

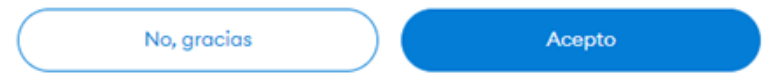

Estos datos son agregados y, por lo tanto, son anónimos para los fines del Reglamento General de Protección de Datos (UE) 2016/679. Para obtener más información relacionada con nuestras prácticas de seguridad, consulte Política de privacidad aquí.

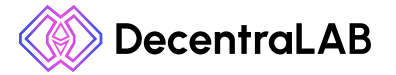

Paso 4: Creamos nuestra contraseña.

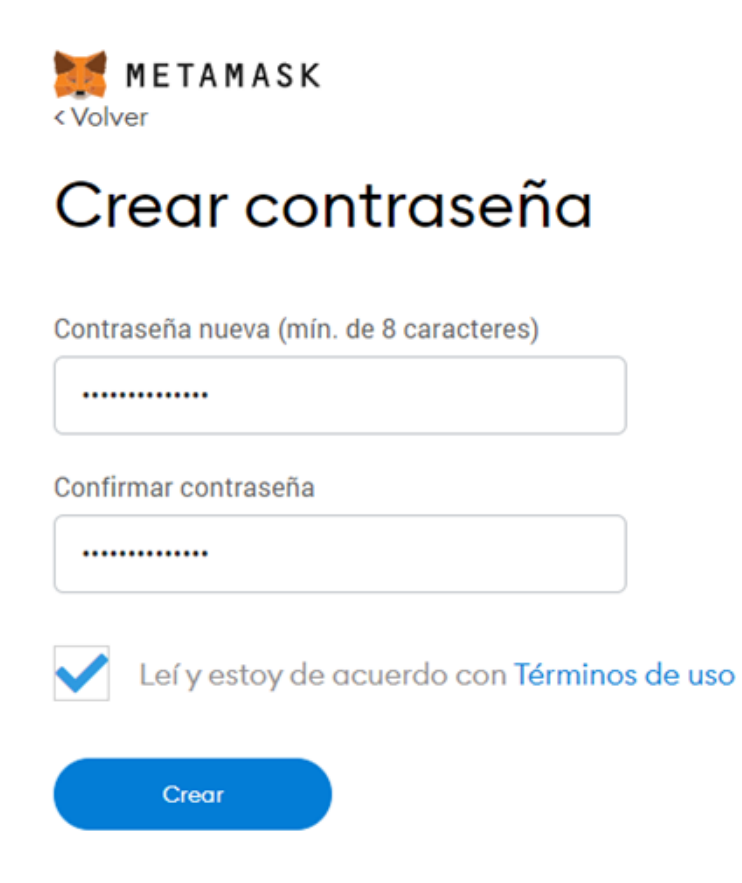

Paso 5: En este paso nos van a dar nuestra frase semilla.

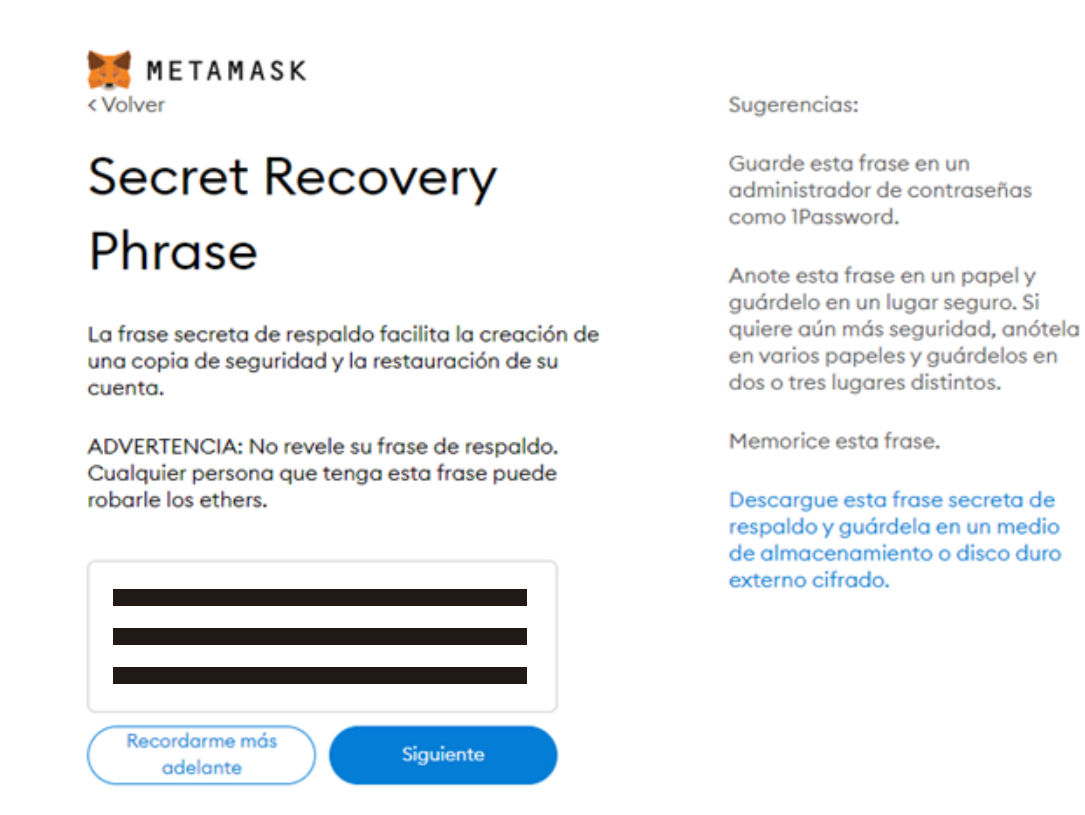

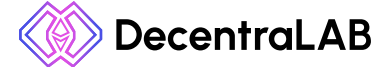

Esta frase se debe guardar preferentemente escrita en papel, ya que si la tenemos guardada en algún dispositivo digital nuestros activos podrían correr riesgos de hackeos.

**Paso 6**: Aquí debemos confirmar nuestra frase semilla, es decir, volver a escribir la frase anteriormente brindada. De forma ordenada.

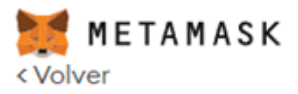

## Confirmar la frase secreta de respaldo

Seleccione cada frase para garantizar que sea correcta.

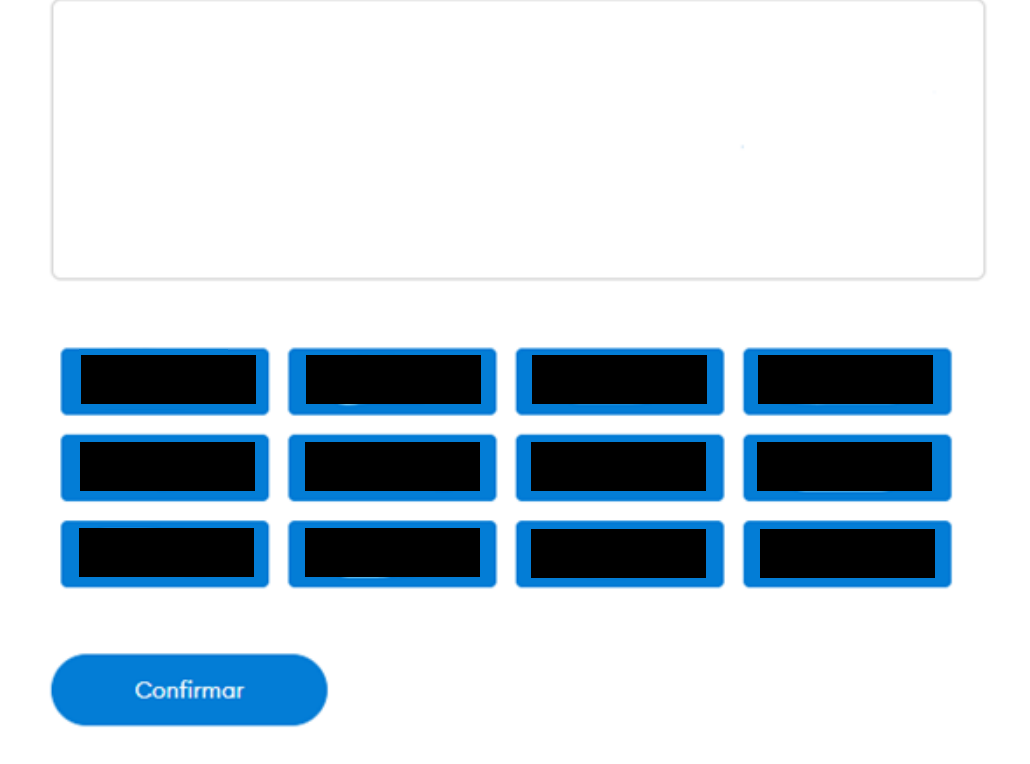

Una vez realizado todos los pasos tendremos metamask ya listo y configurado para su uso.

Es muy importante considerar que en el mundo real, la seguridad de nuestros valores la ofrece un banco o una financiera. En este caso la seguridad la tendremos mediante la frase de seguridad.

Quien posea esta frase de 12 palabras, tendrá acceso total a nuestras inversiones.

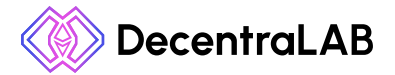

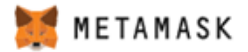

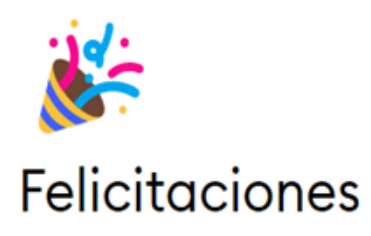

Pasó la prueba. Es importante que guarde la frase secreta de recuperación en un lugar seguro.

#### Sugerencias de almacenamiento seguro

- · Guarde una copia de seguridad en varios lugares.
- No comparta la frase con nadie.
- Tenga cuidado con el phishing. MetaMask nunca le pedirá la frase secreta de recuperación sin anticipárselo.
- Si necesita volver a crear una copia de seguridad de la frase secreta de recuperación, puede encontrarla en Configuración -> Seguridad.
- Si tiene preguntas o nota movimientos sospechosos, comuníquese con soporte técnico aquí.

\*MetaMask no puede recuperar la frase secreta de recuperación. Obtenga más información.

Todo listo

### Cambio de red por defectode (ETH) a red Polygon (dentro de Metamask):

Una vez configurada la wallet por defecto (ETH), se pueden agregar otras más configurando sus parámetros como se muestra en la imagen. En este caso vamos a conectar a la red Polygon.

**Paso 1:** Nos dirigimos hacia donde está escrito Red principal de Ethereum, una vez entremos allí debemos seleccionar **agregar red**.

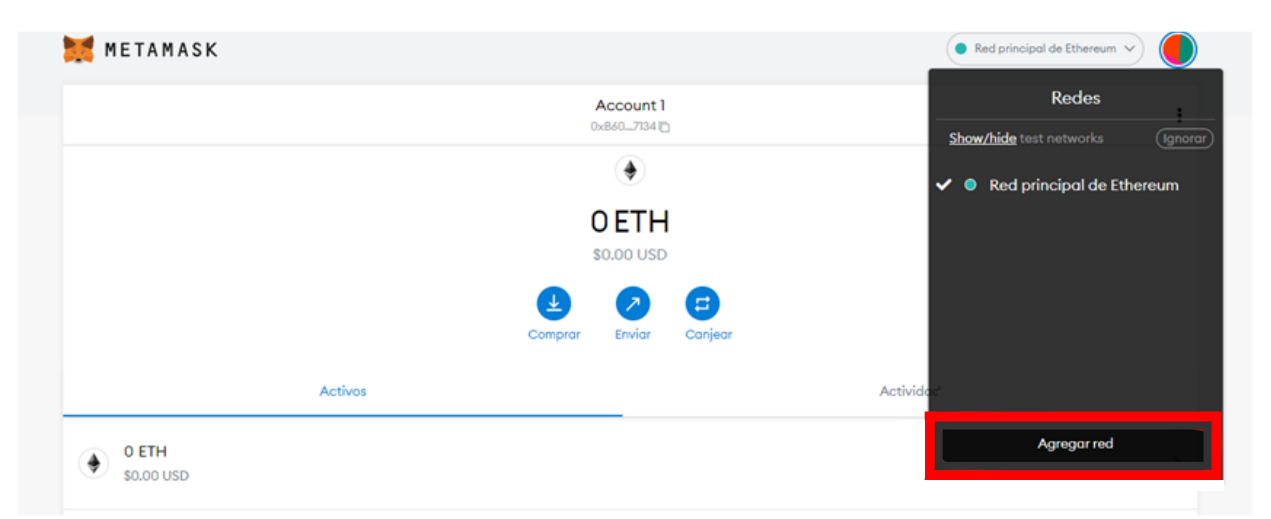

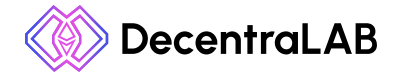

Paso 2: Aquí debemos poner los datos de la red de Polygon.

Nombre de la red: Polygon

Nueva dirección URL de RPC: https://polygon-rpc.com

Identificador de Cadena: **137** 

### Símbolo de moneda: **Matic**

Direccion URL del Explorador de bloques: https://polygonscan.com/

| METAMASK                             |                                                                                                    |                              | Red principal de Ethereum |   |
|--------------------------------------|----------------------------------------------------------------------------------------------------|------------------------------|---------------------------|---|
| Configuración                        |                                                                                                    |                              |                           | × |
| General                              | Redes > Add a network                                                                                                    |                              |                           |   |
| Avanzado<br>Contactos<br>Seguridad v | <ul> <li>Un proveedor de red malintencionado puede mentir sobre e<br/>red. Agregue solo redes personalizadas de confianza.</li> </ul> | •                            |                           |   |
| privacidad                           | Nombre de la red                                                                                                    | Nueva dirección URL de RPC   |                           |   |
| Alertas<br>Redes                     | Polygon                                                                                                    | https://polygon-rpc.com      |                           |   |
| Experimental                         | Identificador de cadena                                                                                                    | Símbolo de moneda (Optional) |                           |   |
| Acerca de                            | 137                                                                                                    | Matic                        |                           |   |
|                                      | Dirección URL del explorador de bloques (Optional)                                                                                    |                              |                           |   |
|                                      | https://polygonscan.com/                                                                                                    |                              |                           |   |
|                                      | Cancelar Guardar                                                                                                    |                              |                           |   |

**Paso 3:** Una vez finalizado el paso 2 donde agregamos la red de Polygon, lo que vamos a hacer es agregar el token WETH. Este token nos servirá a la hora de comprar nuestros NFT en Opensea.

| 💓 METAMASK |                                        | Polygon ~ |
|------------|----------------------------------------|-----------|
|            | Cuenta 2<br>0x6776894 🗅                | :         |
|            | <b>©</b>                               |           |
|            | 0 MATIC                                |           |
|            | Compror Ervior Conjear                 |           |
| Activos    | Activ                                  | vidad     |
|            |                                        | >         |
|            | Don't see your token?<br>Import tokens |           |

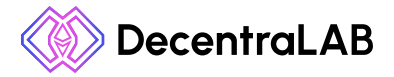

Paso 4: Debemos pegar la dirección de contrato de token, en este caso (WETH) la dirección es: 0x7ceb23fd6bc0add59e62ac25578270cff1b9f619

Los datos que le siguen a la dirección de contrato se completarán automáticamente.

| Import Tokens                                                                                                    | ×      |
|----------------------------------------------------------------------------------------------------|--------|
| Token personalizado                                                                                                    |        |
| Anyone can create a token, including creating fake<br>versions of existing tokens. Learn more about scams ar<br>security risks. | nd     |
| Dirección de contrato de token                                                                                                  |        |
| 0x7ceb23fd6bc0add59e62ac25578270cff1b                                                                                           | 9f(    |
| Símbolo del token                                                                                                    | Editar |
| WETH                                                                                                    |        |
| Decimales del token                                                                                                    |        |
| 18                                                                                                    |        |
|                                                                                                    |        |
|                                                                                                    |        |
|                                                                                                    |        |
|                                                                                                    |        |
|                                                                                                    |        |
| Add Custom Token                                                                                                    |        |
|                                                                                                    |        |

Una vez terminado el último paso ya tendremos nuestra billetera de Metamask configurada en la red de Polygon y con nuestros tokens necesarios a la hora de comprar un NFT.

| Cuenta 2<br>0x6776894 🗅                | :      |  |  |  |  |
|----------------------------------------|--------|--|--|--|--|
| 8                                      |        |  |  |  |  |
| 0 MATIC                                |        |  |  |  |  |
| Compror Envior Conjear                 |        |  |  |  |  |
| Activos Act                            | ividad |  |  |  |  |
| S 0 MATIC                              | >      |  |  |  |  |
| 🔶 о weth                               | >      |  |  |  |  |
| Don't see your token?<br>Import tokens |        |  |  |  |  |

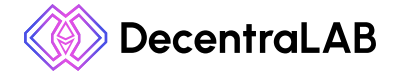